| PC<br>F | Import                                                                                                    | Your AC Gmail Account to<br>Microsoft Outlook<br>From a PC                                                                                  |
|---------|----------------------------------------------------------------------------------------------------|----------------------------------------------------------------------------------------------------|
|         | <section-header><section-header><section-header><section-header><section-header><section-header><section-header><section-header><section-header><section-header><section-header><section-header></section-header></section-header></section-header></section-header></section-header></section-header></section-header></section-header></section-header></section-header></section-header></section-header>                                                                                                    | 1. Log in to your AC Gmail account.                                                                                                    |
|         |                                                                                                    | <ol> <li>Click the gear icon, then click<br/>"Settings".</li> </ol>                                                                         |
|         | 2 Cardinal de lange dans lange<br>Fedrage<br>Fedrage | <ol> <li>Click the tab labeled</li> <li>"Forwarding and Pop/IMAP.</li> </ol>                                                                |
|         | Normalization of the control of the control of th                                                                                                    | 4. Select "Enable IMAP", then click "Save Changes".                                                                                         |
|         |                                                                                                    | 5. In Outlook 2010, click File,<br>then Info. In the Info window,<br>click the Account Settings<br>button, then click "Account<br>Settings" |
|         |                                                                                                    |                                                                                                    |

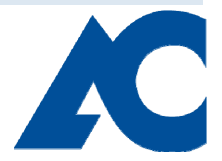

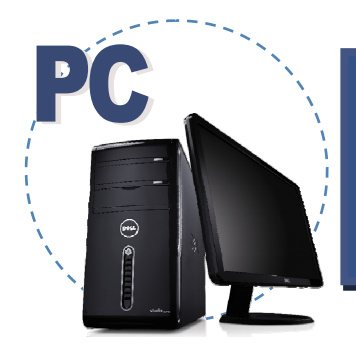

## From a PC

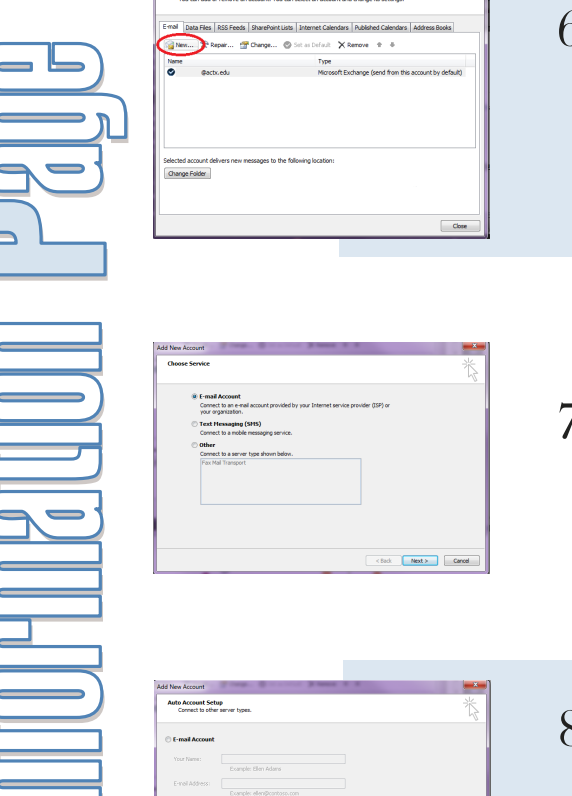

<Back Next > Cancel

- 6. In the E-mail tab of Account Settings, click the "New..." button".
- 7. Ensure E-mail Account is selected, then click "Next".
- 8. Select "Manually configure server settings or additional server types" then click "Next".
- 9. Ensure that Internet E-mail is selected, then click "Next".

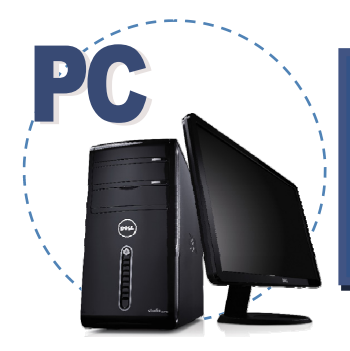

### From a PC

|          | Your Name:     |
|----------|----------------|
|          | E-mail Address |
|          | Server Info    |
|          | Account Type   |
|          | Incoming mail  |
|          | Outgoing mail  |
|          | Logon Infor    |
|          | User Name:     |
|          | Password:      |
| <u> </u> | Require log    |
|          |                |
|          |                |
|          |                |
|          |                |
|          |                |
|          |                |
|          |                |
|          |                |
|          |                |
|          |                |
|          |                |
|          |                |
|          |                |
|          |                |
|          |                |
|          |                |
|          |                |
|          |                |
|          |                |
|          |                |

| Internet E-mail Settings<br>Each of these settings at                                                                                                    | re required to get your e-mail accour                                                                                      | et working.                                                                                   |
|----------------------------------------------------------------------------------------------------|----------------------------------------------------------------------------------------------------|-----------------------------------------------------------------------------------------------|
| User Information                                                                                                    |                                                                                                    | Test Account Settings                                                                         |
| Four Name:<br>E-mail Address:                                                                                                    | blig Badger<br>bbadger @amarifocollege.com                                                                                 | recommend you test your account by cicking the button<br>below. (Requires network connection) |
| Server Information<br>Account Type:<br>Incoming mail server:<br>Outgoing mail server (SHTP):<br>Logon Information<br>User Name:<br>Password:<br>Information Secure<br>Require logon using Secure | SHAP  was genal com mtp genal com mtp genal com basdger generifocolege.com tenenber password Password Authentication (SPA) | Test Account Settings                                                                         |
| _                                                                                                    |                                                                                                    | < Back Next > Cancel                                                                          |

10. Enter your User Information as follows:

- Enter your name and full e-mail address.
- In Account Type:, choose "IMAP".
- In Incoming mail server:, enter "imap.gmail.com".
- In Outgoing mail server (SMTP):, enter "smtp.gmail.com".
- In User Name:, enter your full email address.
- In Password:, enter your password.

Then, click "More Settings".

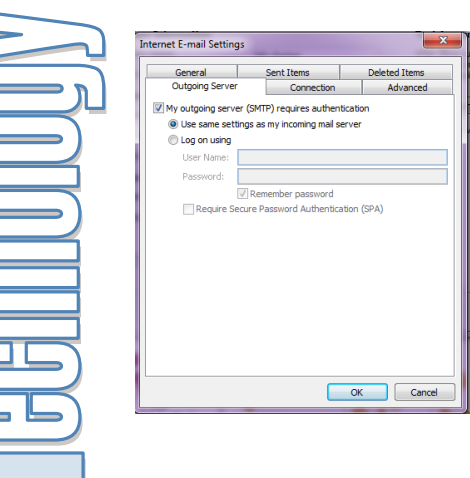

11. Click the tab labeled"Outgoing Server", then check the box next to "My outgoing server (SMTP) requires authentication".

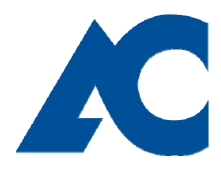

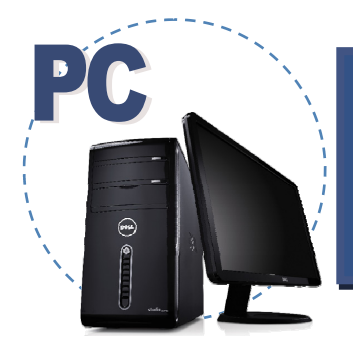

#### From a PC

| Internet E-mail Settings  General General Gene |
|----------------------------------------------------------------------------------------------------|
|                                                                                                    |
| Add Naw Account Internet and internet and in |

12. Click the tab labeled"Advanced". Enter ServerPort Numbers as follows:

- In Incoming server (IMAP): type "993".
- In the dropdown next to Use the following type of encrypted connection:, select "SSL".
- In the dropdown next to (the second) Use the following type of encrypted connection:, select "TLS".
- In Outgoing server (SMTP):, type "587".

Then, click "OK".

13. Click "Next".

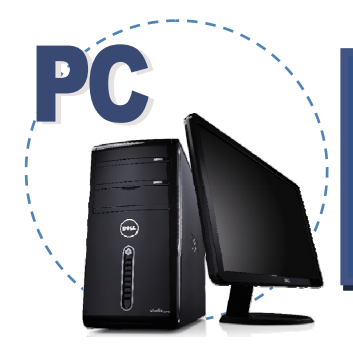

### From a PC

| arke Statue                                    |  |
|------------------------------------------------|--|
| 5663                                           |  |
| Log onto incoming mail server (IMAP) Completed |  |
| Send test e-mail message Completed             |  |

14. Wait as Outlook attempts to log on to the mail server and send a test email. When both items are checked green, click "Close".

15. Click "Finish".

Your AC Gmail account has now been set to import to Microsoft Outlook.

Note: IMAP syncs the actions you take in Outlook Express with Gmail so if you read a message in your mail client, it will be marked as read in Gmail.

This is a publication of Information Technology Services. For further assistance, please contact the Technology Information Center by Phone: (806) 371-5100, Email: ITS@actx.edu, or visit us in Russell Hall Room 121.

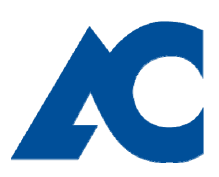